# 中国药科大学教师科研成果(论文、专利、著作)认领

# 操作指南(2022版)

## 一、平台简介

为了进一步提升数据服务体验,强化数据的整合共享,同时减轻老师们重复 填报的负担,助力我校"一流学科"建设。图书与信息中心于 2020 年 12 月 1 日正式上线了"中国药科大学学科发展支撑平台"。

科研成果认领平台利用大数据、智能分析等信息技术,从各大主要科研数据 库对我校教师的论文、专利等科研成果实现采集和抓取。

我校教师用户可以通过认领平台,对自己的科研成果进行认领,院部(或科研院所)**科研秘书**审核通过后即可作为个人科研成果的数据源,通过全校数据平台提供给绩效考核、职称申报等业务系统使用。

## 二、平台功能

## 1. 平台数据自动推送

平台会从主流科研数据库中对以中国药科大学名义公开发表的科研成果(学术论文、专利等)进行预采集,通过标准化合并、去重等技术处理后,根据教师 姓名及所在学术单位,自动推送给各位老师进行认领。

## 2. 填报工作大幅减少

自动推送给老师的成果数据,包含作者信息、论文题录信息、期刊分区等详 细属性,点点鼠标即可认领,无须手工填写繁琐的信息。

数据源来自主流的科研成果数据库,如有缺失,可通过检索、补录等方式进 行补充。

## 3. 一次认领重复使用

教师认领且通过院系审核后的科研成果将归档到学校的科研数据中心,供**绩** 效考核、职称申报等业务使用,减少教师重复填报。

#### 4. 构建科研数据中心

认领成功的科研成果数据,将成为我校科研数据的重要组成部分,可为下一步构建教师个人科研数据中心、学校的学科建设评估等工作提供有力的数据支撑。

## 5. 专业数据客服团队

平台设有专业团队负责数据维护及答疑排障,并建立 QQ 群、微信群随时解 决老师使用过程中的各类问题。

# 三、认领流程

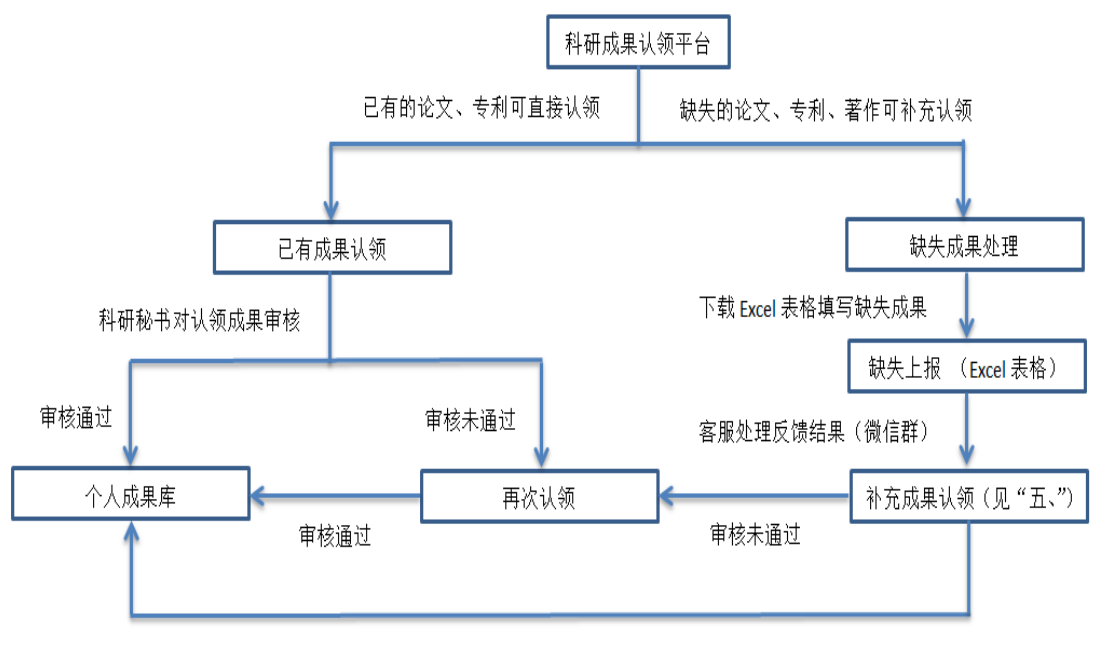

审核通过

注:学院(或科研院所)由科研秘书审核,其余部门由徐老师审核 (13776565918)。2022 年度发表的中文如果没有在三大中文库收录可暂缓认领; 未在 Web of Science 收录的 SCIE、SSCI 论文可暂缓认领;对于重复出现的论文, 请选择信息完整的记录认领(SCIE、SSCI 论文选择 Web of Science 收录的那条记 录),其余剔除。

四、操作指南

**第一步:**利用工号登录学校"信息门户"(学校主页右上角),如下图所示。(建议浏览器为谷歌、火狐、360极速等)

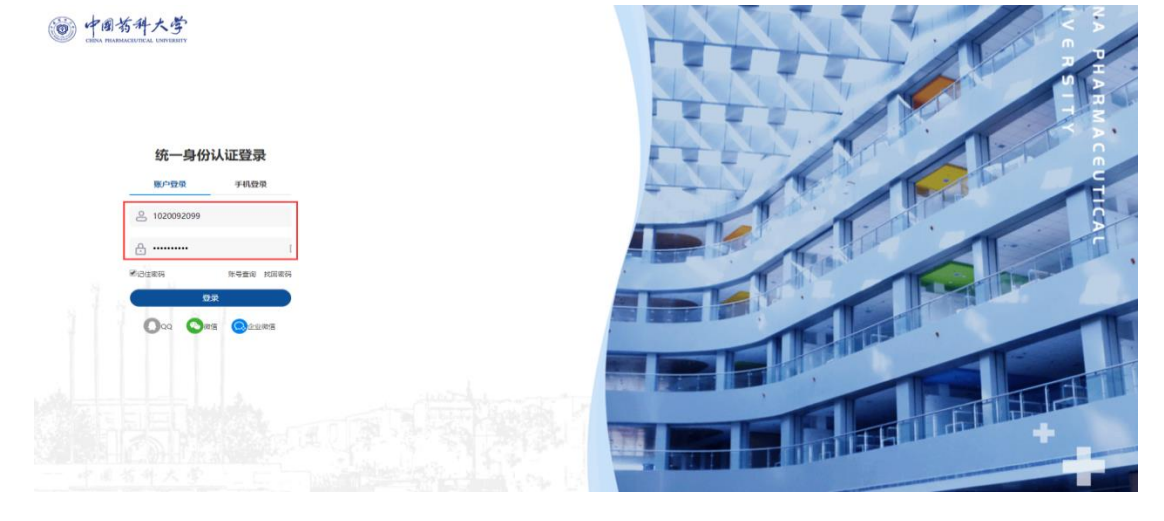

**第二步**:在上图输入工号、密码点击"登录"按钮进入"中国药科大学融合门户", 如下图所示。

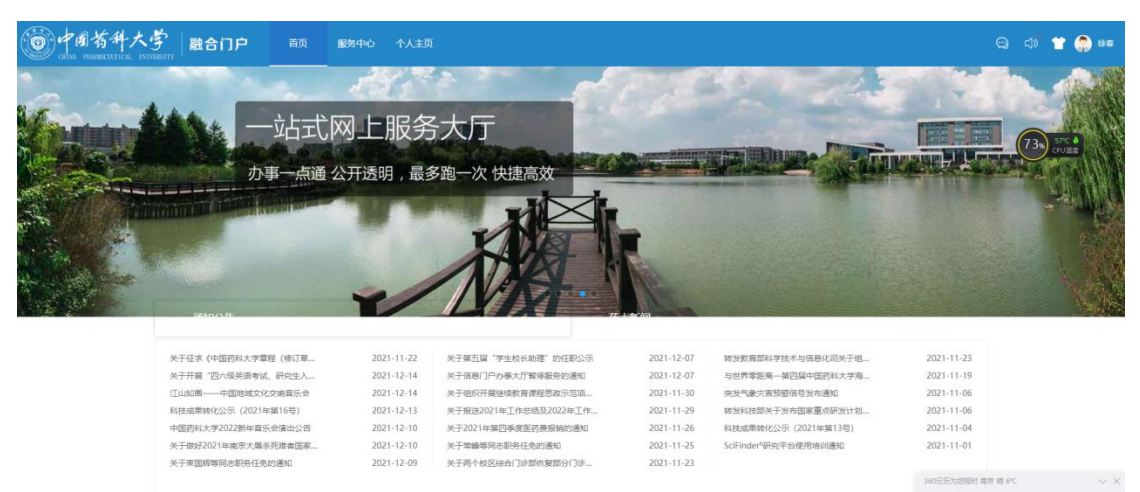

**第三步**:在上图点击"服务中心",在检索框内输入"科研成果认领"(也可以浏 览查找),如下图所示。

| 中國药科大学<br>明朝 和此学 | 融合门户 前页 服务中心 个人主页                                                                                                    | Q d <b>7 😭 🔅</b> 🗰       |
|------------------|----------------------------------------------------------------------------------------------------|--------------------------|
|                  |                                                                                                    | <b>1</b> (142) 全部服务(142) |
|                  | 服务方式 金澤 在线力理 の単描席                                                                                                    |                          |
|                  | 服务分类 全部 手工服务 化风热器 公共服务 财务服务 人事服务 机势服务 后勤服务 经内间站 回际力服务 办公服务 学生服务<br>是书馆服务                                               | 信息化服务                    |
|                  | 服务对象 全部 教职工 学生 动体                                                                                                    |                          |
|                  | 所運動] 288 整形与简单心。整地或 简易化建設管理处 高融剧频量团会公司 校长办公室 人事处。教师工作等 体育部 计数性 经股份<br>教师校 学生工作校 (即),研究生工作部 保正社 (即),人用武雄群 基础和最优、国有资产管理社 | b公至 国际教育学院               |
|                  | 書新編集 (0)<br>362, (1)                                                                                                   |                          |
|                  | 新研究集長の<br>新聞では、現代の日期中し、<br>1001の注:107.75.000回                                                                          |                          |

**第四步:**选择上图"科研成果认领",点击进入"科研成果认领"办理入口(校外用户可通过 VPN 访问,选择"科研成果认领(webvpn 访问)"办理入口),如下图所示。

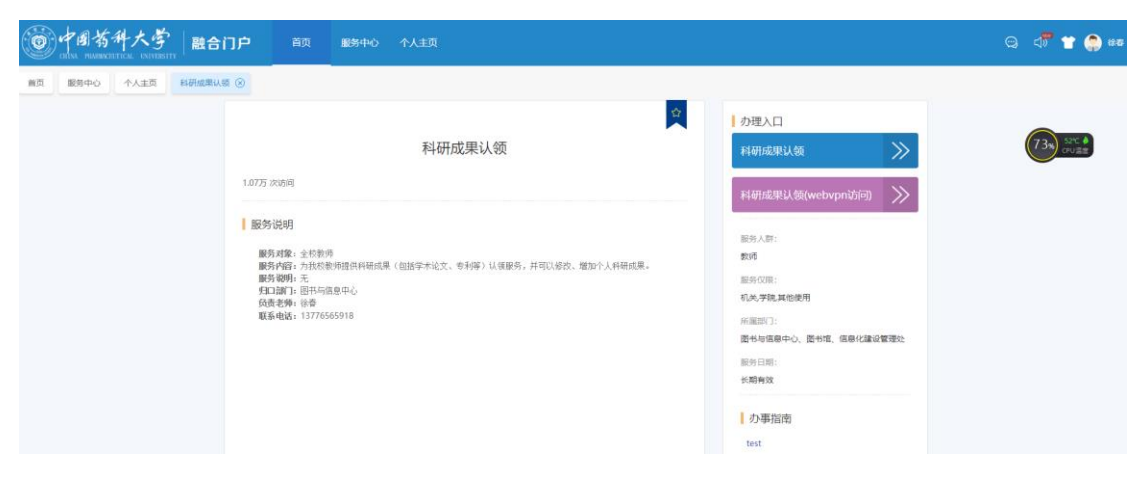

**第五步:**点击上图"科研成果认领"按钮,进入科研成果认领首页面,可以进行 科研成果认领,如下图所示。

| 成果管理系统 我的成果                                       | ₹<br>补充成果                              |           | 你好,徐春 🗸 |
|---------------------------------------------------|----------------------------------------|-----------|---------|
| 波現: 19 条                                          | 日以该成果 侍以领成果 我的                         | 809       |         |
| 语输入关键字                                            | 特认领检索 全岸检索                             | 出版年       |         |
|                                                   |                                        | 2019 (9)  |         |
|                                                   |                                        | 2018 (4)  |         |
|                                                   | 按时间降序 * 20                             | 2017 (6)  |         |
| 1. "双一流"建设背罟下高校图书馆服参                              | 冬本科教育现状及发展对策研究 0550                    | 2016 (5)  |         |
| 作者:徐春张静下相蔽                                        |                                        | 更多        |         |
| 作者机构:[徐春]中国药料大学器件镜,210093(张静)中<br>出版物名称中文: 图书馆学研究 | 中國药科大学图书馆,210009;[卞祖商]中国药科大学图书馆,210009 | 资源类型      |         |
| 年代: 2020<br>図 45 英 副 創作                           |                                        | 期刊的文 (39) |         |
|                                                   |                                        | 核心刊       |         |
| 2. "双一流"建设背景下高校图书馆信息                              | 息素养教育现状及发展对策研究 cssc 影励服 III            | CSSCI (8) |         |
| 作者:徐春·张静、下祖陵                                      |                                        | CSCD (2)  |         |
| 作着形成。後着中国药料大学型书馆,210009.3余龄中<br>出版物名称中文:图书馆学研究    | 中面的科大学型书馆,210009:[下祖母]中面的科大学型书馆,210009 | 数据中源      |         |
| 率代: 2020                                          |                                        | 中国知识(34)  |         |
| 四支部の                                              |                                        | 🔲 万方 (31) |         |
| 3 高航图书馆工展专利信自服务研究                                 | s(Je-10)x(                             | 🔲 维替 (30) |         |
| 5.18月火田(月日)月夜マボリロル4月の第一月                          | Rideraue Metroleux                     | CSSCI (8) |         |
| 作者机构:中国药科大学图书馆;                                   |                                        | CSCD (2)  |         |
| 出版物名称中文: 图书馆研究与工作                                 |                                        | 里彦        |         |
| 出版物名称英文:Library Science Research & Work           |                                        |           |         |
| 年代: 2019                                          |                                        |           |         |
| 四以後四日                                             |                                        |           |         |

**第六步**:如上图所示,若是本人科研成果,则点击"认领"按钮,否则点击"剔 除"按钮。以第一篇论文为例,因为是本人科研成果,点击"认领"按钮,弹出 认领对话框,如下图所示。(原文提交格式为 PDF,文件名与文章名称一致)

 $\times$ 

| 成果认领如果既是第一作者又是通讯作者,请多选                                               |  |
|----------------------------------------------------------------------|--|
| 上传全文 全文文件请以论文名称命名                                                    |  |
| ○ 教学论文 ○ 科研论文                                                        |  |
| <ul> <li>□ 我是 共同一作 ▼ ,本文共有 1 个第一作者,我在第一作者中的排名是</li> <li>1</li> </ul> |  |
| □ 我是 共同通讯 ▼ ,本文共有 1 个通讯作者,我在通讯作者中的排名是                                |  |
| 他引频次                                                                 |  |
| 我是其他作者                                                               |  |
| 本人在此论文中署名单位 🔵 是 👘 🔿 否 中国药科大学                                         |  |
| 第一作者是学生                                                              |  |
| 提交审核                                                                 |  |

注:此处作者排序(通讯作者 2015 年 1 月 1 日后的论文按照倒排,即最后 一位排一)请认真填写,如果选错了可联系科研秘书帮助撤回。

如果发现本人科研成果有遗漏的可以点击"科研成果认领"首页面的"补充成果"(具体操作参见"五、补充成果操作")。

| 📘 成果管理系统 |        | 我的成果                  | 补充成果                   |                     |                                    |               | 300    | 入軍核中心 你好,徐春 🗸 |
|----------|--------|-----------------------|------------------------|---------------------|------------------------------------|---------------|--------|---------------|
|          |        |                       |                        |                     |                                    | 补充成果          | 补充成果记录 | 缺失成果上报        |
|          |        |                       |                        |                     |                                    |               |        |               |
| *        | *数据来源: | SCIE<br>CSCD<br>A&HCI | □ SSCI<br>□ EI<br>□ 每利 | <ul> <li></li></ul> | <ul><li>知网</li><li>CSSCI</li></ul> |               |        |               |
|          | *成果标题: | 示例:江苏省农               | 村基层医疗机构卫生              | 人力资源配置现得            | 记及发展对策研究                           |               | ×      |               |
| c        | DOI륰:  | 示例: DOI: 10           | 1016/j.cnsns.2018      | .06.029             |                                    |               | ×      |               |
|          | 专利号:   | 示例: PCT/CN            | 2017/114305            |                     |                                    |               | ×      |               |
| ٤        | 出版物:   | 示例: COMMU             | JNICATIONS IN N        | ONLINEAR SCIEF      | ICE AND NUMERIC                    | AL SIMULATION | ×      |               |
| 4        | 年份:    |                       |                        |                     |                                    |               |        |               |
|          |        |                       |                        | 提交                  |                                    |               |        |               |

# 五、补充成果操作

**第一步:**在"补充成果"里的"缺失论文上报"下载 Excel 模板,并填写缺失的成果信息。

| 📘 成果管理系统 | 我的成果   | 补充成果                    |      |           |        | 进      | 込軍核中心 你好,徐春♥ |
|----------|--------|-------------------------|------|-----------|--------|--------|--------------|
|          |        |                         |      | 补充成果      | 补充成果记录 | 缺失论文上报 | 著作自存缴        |
| ① 下载导入楼板 | · ●入成果 |                         | 擬交   |           |        |        |              |
|          | ★ 搜狗和  | 链下载                     |      |           | ×      |        |              |
|          | 文件     | g 🚯 bupt_model_new.xlsx |      | 大小50.21K  | 3      |        |              |
|          | 技      | ] ] D:\搜狗高速下载           | ×*1  | 83GB ▼ 浏览 |        |        |              |
|          | e i e  | 下载 ~                    | 直接打开 | 下载取消      |        |        |              |

第二步: 在"补充成果"里的"导入成果"上传 Excel 文档,关注"药大科研成 果认领"微信群里面客服对处理结果的反馈(因为是集中处理可能需要几天时间, 反馈信息在微信群里通过 Excel 文档发送),按照反馈要求再进行第三步操作。

|                                       |                                                     | 补充成果 | 补充成果记录                                                     | 缺ら                                    | 夫论文上报 | 著作 |
|---------------------------------------|-----------------------------------------------------|------|------------------------------------------------------------|---------------------------------------|-------|----|
|                                       |                                                     |      |                                                            |                                       |       |    |
| ④ 下载导入模板                              | 与入成果 查看上传记录                                         |      |                                                            |                                       |       |    |
|                                       |                                                     |      |                                                            |                                       |       |    |
|                                       |                                                     |      |                                                            |                                       |       |    |
|                                       | 握文                                                  |      |                                                            |                                       |       |    |
|                                       |                                                     |      |                                                            |                                       |       |    |
| <b>5</b> 打开                           |                                                     |      |                                                            |                                       | ×     |    |
|                                       | B# - D-+- (D-) - 1002-920872-90                     |      | <ul> <li>All all all all all all all all all all</li></ul> |                                       |       |    |
|                                       | ese · Data (Di) · sevence rac                       | ~ O  | >> 19236-1929-01232                                        | 1856                                  |       |    |
| 组织 👻 新建文件夹                            |                                                     |      | 811 -                                                      | · · · · · · · · · · · · · · · · · · · |       |    |
|                                       | 名称 人                                                |      | 修改日期                                                       | 000700                                | ^     |    |
|                                       | (8) bupt model new (3)                              |      | 2021/12/17 11:07                                           | Microsoft E                           | -     |    |
| OpeDrive                              | ▶ 机构和识库 数字图书馆发展的新领域 (2)                             |      | 2021/12/16 21:01                                           | PDE 文件                                |       |    |
|                                       | 基于耦合绕组的埋离子电池组主动均衡方法研究(1)                            |      | 2021/12/16 21:00                                           | PDF 文件                                |       |    |
| 山北 电脑                                 | ▶ 医院机构知识库的建设                                        |      | 2021/12/16 20:59                                           | PDF 文件                                |       |    |
| 📪 3D 对象                               | - 医院机构知识库的建设 王紅霞 (3)                                |      | 2021/12/16 20:59                                           | PDF 文件                                |       |    |
| 📕 礼見版                                 | ▶ 医院机构知识库的建设 王红霞 (2)                                |      | 2021/12/16 20:58                                           | PDF 文件                                |       |    |
| - 四片                                  | 我院惠儿使用热毒字注射液致不良反应的影响因素分析_sup_Δ_sup_施长城              |      | 2021/12/16 17:27                                           | PDF 文件                                |       |    |
|                                       | > 乳腺癌患者化疗药物不良反应情况及影响因素分析_刘倩欣                        |      | 2021/12/16 17:24                                           | PDF 文件                                |       |    |
| Ten                                   | ▶ 基于耦合绕组的细离子电池组主动均衡方法研究                             |      | 2021/12/16 17:18                                           | PDF 文件                                |       |    |
| - 12306<br>                           | ▶ 阿替普酶治疗急性脑梗死患者的出血不良反应影响困察分析_孟佳雪                    |      | 2021/12/16 17:14                                           | PDF 文件                                |       |    |
| 1) may.                               | ▶ 低分子肝素对大鼠COPD 模型肺组织中肝细胞生长因子的影响_吉圣珺                 |      | 2021/12/16 17:11                                           | PDF 文件                                |       |    |
|                                       | 👹 逆变器并离网下简化VSG控制方法研究_赵俊丰                            |      | 2021/12/16 17:09                                           | CAJ 文件                                |       |    |
| Windows (C:)                          | ▶ 分析循证护理对外科重症监护室(ICU)患者中心静脉导管(CVC)相关+性并发症的影         | aphy | 2021/12/16 17:06                                           | PDF 文件                                |       |    |
| Data (D:)                             | Hepatic_perivascular_epithelioid_cell_tumor_Case.19 |      | 2021/12/16 17:06                                           | PDF 文件                                | ~     |    |
| · · · · · · · · · · · · · · · · · · · | <                                                   |      |                                                            | >                                     |       |    |
|                                       | (N): [hunt model new (2)                            |      | tili darstr (ch                                            | ~                                     |       |    |
| ×1+e                                  | ((4) Dupt_model_new (a)                             | -    | 101.448 2001.44                                            |                                       |       |    |

**第三步:**接到反馈处理意见后按要求进行成果检索,在"补充成果"里的"数据 来源"选择"知网""维普""万方"(中文可把三大中文库都选上),"成果标题" 输入要检索的论文标题"高校图书馆知识产权信息服务现状及发展对策"。点击 "提交"。

| 📔 成果管理系统 |        | 我的成果                            | 补充成果                       |                          |                               |               | 进入     | 审核中心 你好,徐春 💙 |
|----------|--------|---------------------------------|----------------------------|--------------------------|-------------------------------|---------------|--------|--------------|
|          |        |                                 |                            |                          | 补充成果                          | 补充成果记录        | 缺失论文上报 | 著作自存缴        |
|          | *数据来源: | SCIE<br>CSCD<br>A&HCI<br>PubMed | SSCI<br>EI<br>专利<br>SCOPUS | ☑ 维普<br>☑ 万方<br>□ CPCI-S | ☑ 知网<br>○ CSSCI<br>○ CPCI-SSH |               |        |              |
|          | *成果标题: | 高校图书馆知识产                        | ■权信息服务现状及                  | 发展对策                     |                               |               | ×      |              |
|          | DOI号:  | 示例: DOI: 10.1                   | 016/j.cnsns.2018           | .06.029                  |                               |               | ×      |              |
|          | 专利号:   | 示例: PCT/CN2                     | 017/114305                 |                          |                               |               | ×      |              |
|          | 出版物:   | 示例: COMMU                       | NICATIONS IN N             | ONL NEAR SCIEF           | ICE AND NUMERIC               | AL SIMULATION | ×      |              |
|          | 年份:    |                                 |                            | 1                        |                               |               |        |              |
|          |        |                                 |                            | 提交                       |                               |               |        |              |

**第四步:**点击"补充成果"里的"补充成果记录",查看检索结果,论文篇名显示"已检测到",说明可以进行正常认领。

| 成果管理系统                      | 我的成果    | 补充成果           |        |             | 进入审核中心 你好,徐春 🗸 |
|-----------------------------|---------|----------------|--------|-------------|----------------|
| ]: 33 <u>条</u>              |         |                | 补充成果   | 补充成果记录 缺    | 失论文上报 著作自存缴    |
| 全部 请选择收录来源 💽                | 标题      | WOS号/EI号/CSCD- | 룩 DOI룩 | 开始时间 营 结束时间 | 台校家            |
|                             |         |                |        |             | 20 💌           |
| 1.高校图书馆知识产权信息服务现<br>数据来源:万方 | 见状及发展对策 | 已检测到           |        |             |                |
| ◎ 查看 ⊗ 剔除                   |         |                |        |             |                |

**第五步:**点击"查看",进入"确认"界面,点击"确认"后进入认领界面(可能需要过会才看到"认领"按钮)。

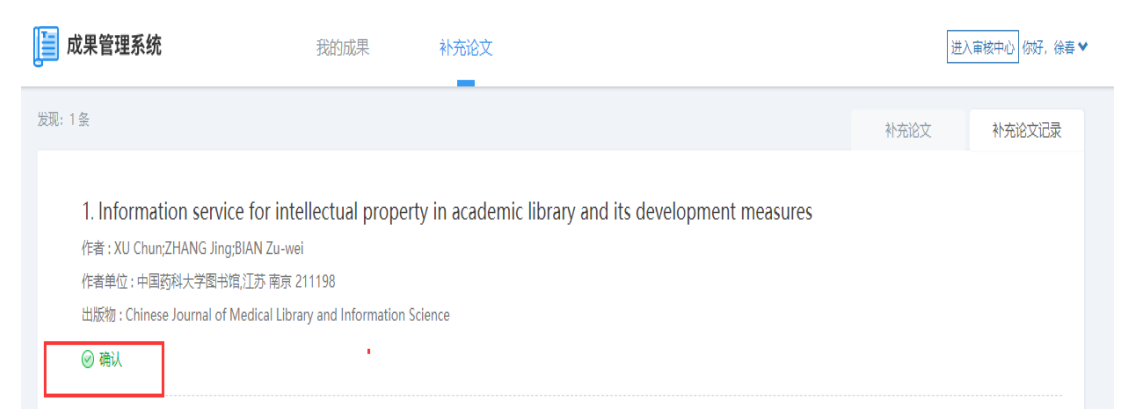

# 注:著作可直接在"补充成果"里的"著作自存缴"填写。

| 📔 成果管理系统                                 |                                       | 我的成果      | 补充论文 |      |        | 进                | E入軍核中心 你好,徐春 ❤ |
|------------------------------------------|---------------------------------------|-----------|------|------|--------|------------------|----------------|
|                                          |                                       |           |      | 补充论文 | 补充论文记录 | 缺失论文上报           | 著作自存缴          |
|                                          |                                       |           |      |      |        |                  |                |
|                                          | 著作名称                                  |           |      |      |        | ×                |                |
| 1.1.1.1.1.1.1.1.1.1.1.1.1.1.1.1.1.1.1.1. | 全部作者                                  |           |      |      |        | × 请按照实际排的<br>号分隔 | 立填写全部作者,请使用分   |
|                                          | 出版时间                                  |           |      |      |        |                  |                |
|                                          | 著作类别                                  | 信茶 1      |      |      |        |                  |                |
|                                          | (万本)                                  | Melline . |      |      |        |                  |                |
|                                          | ~~ <del>~~~~</del> (/J <del>~</del> ) |           |      |      |        | ×                |                |
|                                          | 出版单位                                  |           |      |      |        | ×                |                |
|                                          | 作者人数                                  |           |      |      |        | ×                |                |
|                                          | 中图法分类号                                |           |      |      |        | ×                |                |
|                                          | * ISBN号                               |           |      |      |        | ×                |                |
|                                          | 丛书名                                   |           |      |      |        | ×                |                |
|                                          | 版次                                    |           |      |      |        | ×                |                |
|                                          | 备注                                    |           |      |      |        | ×                |                |
|                                          | 》 到生化牛                                | 上传附件      |      |      |        |                  |                |

# 六、联系方式

微信群(使用微信的老师建议加微信群):

因群成员超过 200 人,无法扫码加微信群,可通过加个人微信号邀请加群: 13776565918(手机号同步微信)

**QQ**群: 1026713525

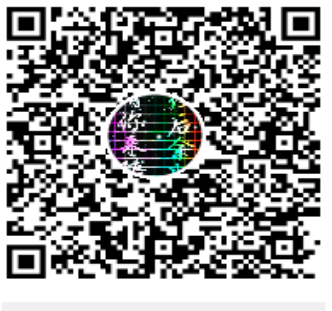

群名称:药大科研成果认领群 号:1026713525

微信公众号:

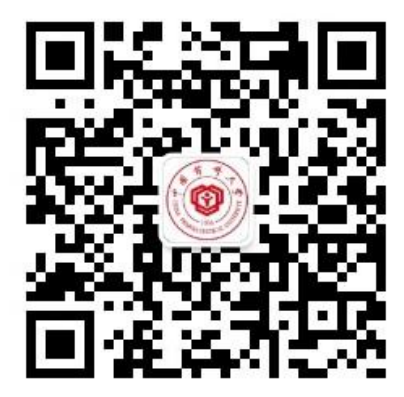

药大科研支持服务